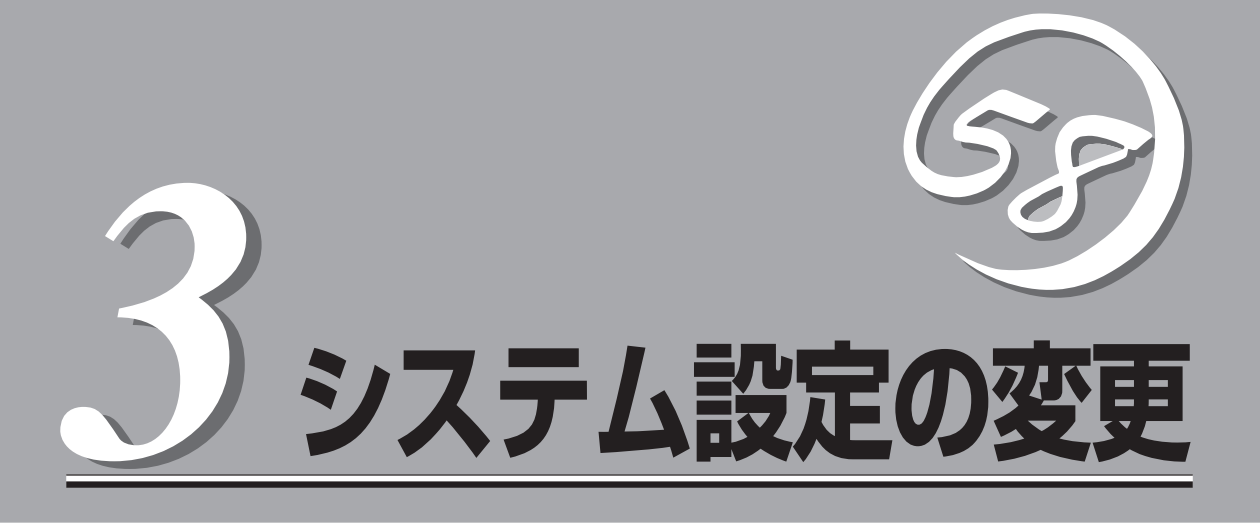

システムを設定する方法について説明します。システムの設定変更には、BIOS Setupユーティリティや 装置に添付のCD-ROMFEXPRESSBUILDER」にある専用のユーティリティを使います。

| EFI Bootマネージャ(→80ページ)            | .EFI Shell、およびPOST終了後のBoot選択画面<br>の運用について説明します。                           |
|----------------------------------|---------------------------------------------------------------------------|
| システムコンフィグレーション – SETUP –(→89ページ) | .システムの基本入出力システムのセットアップを<br>するためのユーティリティ「SETUP」の使用方法<br>と各種パラメータについて説明します。 |
| SCSIコンフィグレーション(→107ページ)          | オンボードSCSIコントローラのセットアップを<br>するためのユーティリティの使用方法と各種パラ<br>メータについて説明します。        |

# EFI Bootマネージャ

EFI Bootマネージャは、EFI Shellの起動、OSのブート(OSがインストールされると項目として表示され ます)、EFIデバイス、ブートオプションメンテナンスメニューから構成されています。

- **★** 操作は、システム管理者(アドミニストレータ)が行ってください。
- ここで説明していないメニューについては操作したり、起動したりしないでください。 システムが起動できなくなるおそれがあります。また、BIOSのアップデートについて は、保守サービス会社にご相談ください。
  - Expressサーバには、最新バージョンのEFI Bootマネージャがインストールされています。このため設定画面が本書で説明している内容と異なる場合があります。設定項目については、オンラインヘルプを参照するか、保守サービス会社に問い合わせてください。
  - 必要なときに参照できるように、現在の設定を書き留めておいてください。設定を変更した場合は、新しい設定を新たに書き留めておいてください。
  - EFIコマンドラインへの入力は、104キーボードとして扱われるため、オプションの ラックマウント用キーボードで入力されるキーコードと異なります。ラックマウント用 キーボードでキーコードが異なる文字は以下のとおりです。

 $\langle \text{shift} \rangle + 0 \rightarrow )$ <shift> $+9 \rightarrow$  ( <shift $>+8 \rightarrow *$  $\langle shift \rangle +7 \rightarrow \&$ <shift>+6  $\rightarrow$   $\hat{}$  $\langle shift \rangle + 2 \rightarrow @$ <shift>+ – → \_ <shift>+@ → {  $< shift > + [ \rightarrow \}$ <shift>+] → | <shift> $+^{} \rightarrow +$  $\langle shift \rangle + : \rightarrow "$ @ → [ [ →] ]  $\rightarrow \setminus$ ^ → =

: → '

## EFI Shell [Built-in]

EFI(Extensible Firmware Interface)は、従来のIA-32の時に「BIOS」と呼ばれていたもので、ファームウェアの階層上位に位置するものです。各種OSは、このEFIによりシステム上のメモリにロードされ、システムを制御することができます。

EFI Shellを立ち上げるには、「EFI Shell [Built-in]」を選択します。起動すると、以下のプロ ンプトが表示されます。

#### Shell>

Shellコマンドについては、「?」を入力すると表示されるヘルプを参照してください。 Shellコマンドにより、EFI上でファイルシステムのファイル操作ができます。

## ブートオプションメンテナンスメニュー

ブートオプションメンテナンスメニューでは、各オプションによりシステムの起動方法を設 定することができます。

ブートオプションメンテナンスメニューは電源ONの後のEFI Bootマネージャの画面から [Boot option maintenance menu]を選択すると起動します。

EFI Boot Manager ver 1.10 [14.59]

Please select a boot option

Floppy/Pci(1F|1)/Ata(Primary,Slave) CD/DVD ROM/Pci(1F|1)/Ata(Primary,Master) Hard Drive/Pci(6|2|0)/Scsi(Pun0,Lun0)/HD(Part1,Sig348FCA00-B8C2-Network Boot/Pci(1|0|0)/Mac(0007E993FC08) EFI Shell [Built-in] Boot option maintenance menu

Use and to change option(s). Use Enter to select an option

ブートオプションメンテナンスメニューを構成するオプションの概要については、以下を参 照してください。

#### Main Menu

| Boot from a<br>Add a Boot<br>Delete Boo<br>Change Boo | a File<br>Option<br>t Option(s)<br>ot Order |  |  |
|-------------------------------------------------------|---------------------------------------------|--|--|
| Manage Bo<br>Set Auto Bo                              | otNext setting<br>oot TimeOut               |  |  |
| Cold Reset<br>Exit                                    |                                             |  |  |
|                                                       |                                             |  |  |
| -                                                     |                                             |  |  |

### Boot from a File

起動ファイルを参照できます。

### Add Boot Option

新たに起動オプションファイルをSelect Boot Optionメニュー追加します。

#### • Delete Boot Option(s)

Select Boot Optionメニューから起動オプションファイルを削除します。

#### Change Boot Order

Select Boot Optionメニュー内のオプションの並び方を変更できます。

#### Manage BootNext Setting

次の再起動でシステムがどのオプションを自動起動させるかを設定または解除できます。

#### • Set Auto Boot Time Out

システムがBootNextオプションで選択された項目を自動的に起動させるまでの時間を設 定することができます。

### Cold Reset

システムのコールドリブートを実行します。

Exit

EFI Select Boot Option Menuモードに戻ります。

## Boot from a File

各デバイスのファイルを確認しながら実行ファイルを起動させたいときは、Main Menuで [Boot from a File]から選択してください。

Boot From a File. Select a Volume

NO VOLUME LABEL [Acpi(PNPOA03,0)/Pci(1F|1)/Ata(Primary,Slave)] NO VOLUME LABEL [Acpi(PNPOA03,0)/Pci(1F|1)/Ata(Primary,Master)/C NO VOLUME LABEL [Acpi(PNPOA03,1)/Pci(1F|0)/Pci(2|0)/Scsi(PunO,Lu Removable Media Boot [Acpi(PNPOA03,0)/Pci(1F|1)/Ata(Primary,Slav Removable Media Boot [Acpi(PNPOA03,0)/Pci(1F|1)/Ata(Primary,Mast Load File [VenHw(6D9FEEB1-E585-1D3-BC22-0080C73C8881)] Load File [VenHw(6D9FEEB1-E585-22D3-BC22-0080C73C8881)] Load File [VenHw(6D9FEEB1-E585-22D3-BC22-0080C73C8881)] Load File [FI Shell [Built-in]] Load File [Acpi(PNPOA03,0)/Pci(1E|0)/Pci(0|0)/Mac(0007E993FC08)] Legacy Boot Exit

## Add a Boot Option

EFI Shellに新しい起動オプション情報を追加したいときは、Main Menuで[Add a Boot Option]を選択してください。起動オプション情報の追加は次の手順で行ってください。

- 1. 起動ファイルのあるデバイスを選択する。
- 2. デバイス内のファイルを選択する。

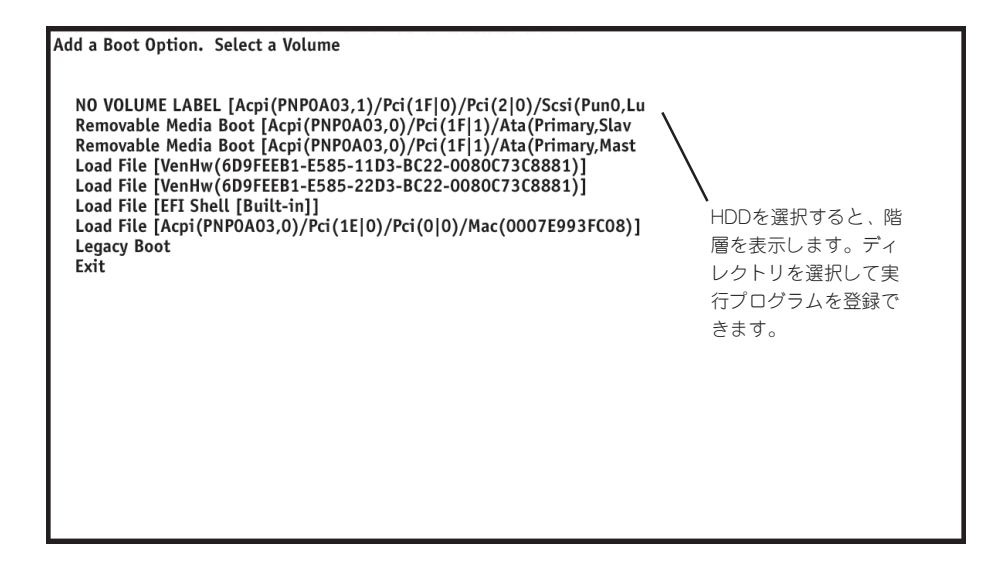

- 3. ファイル名を入力する。
- 4. <u>または<U>キーを押してUnicodeを選択し、<Enter>キーで確定する。
- 5. 新しい起動オプションが追加されたことを確認し、設定を保存する。

|                                                                                                    | 登録したプログラムのディレクトリ                                                                                                    |
|----------------------------------------------------------------------------------------------------|----------------------------------------------------------------------------------------------------|
|                                                                                                    | が表示されます。                                                                                                    |
| Filename: ¥EFI¥Microsoft¥WINNT50¥ia64ldr.efi<br>DevicePath: [Acpi(PNP0A03,1)/Pci(1F 0)/Pci(2]<br>-5078-9E5F8078F531)/¥EFI¥Microsoft¥WINNT50<br>IA-64 EFI Application 07/25/02 12:00p 74.<br>Enter New Description: os<br>New BootOption Data. ASCII/Unicode strings on<br>Enter BootOption Data Type [A-Ascii U-Unicode<br>Enter BootOption Data [Data will be stored as I | 0)/Scsi (Pun0,Lun0)/HD(Part1,Sig348FCA00-B8C2-01C2<br>Yia64ldr.efi]<br>4,960 bytes<br>登録します。<br>nly, with max of 80 characters<br>a N-No BootOption]: Unicode<br>Unicode string]: |
| Save changes to NVRAM [Y-Yes N-No]:y                                                                                                    |                                                                                                    |
|                                                                                                    | → 設定を保存するにはy、取り消す<br>ときはnを入力します。                                                                                                    |

### Delete Boot Option(s)

起動オプションを削除したいときは、Main Menuで[Delete Boot Option(s)]を選択してく ださい。起動オプションを削除するには、カーソルキー(↑、↓)で削除したいオプションを ハイライトさせて、<Enter>キーを押してください。削除したいオプションをハイライトさ せて、<d>または<D>キーを押しても削除することができます。オプション選択時に確認の ためのメッセージ[Delete selected Boot option[Y-Yes N-No]:」が表示されます。削除し てよい場合は<Y>キーを、取り消す場合は<N>キーを押してください。起動オプションをま とめて削除する場合は、メニューから[Delete All Boot Options]を選択してください。画 面の[Save Settings to NVRAM]を選択して新しい設定を保存してから、終了してくださ い。

Delete Boot Option(s). Select an Option

Microsoft Windows .NET Enterprise Server EFI Shell [Built-in] Floppy/Pci(1F|1)/Ata(Primary,Slave) CD/DVD ROM/Pci(1F|1)/Ata(Primary,Master) Hard Drive/Pci(6]2|0)/Scsi(PunO,LunO)/HD(Part1,Sig0580A920-A506-Network Boot/Pci(1|0|0)/Mac(0007E993FC08) Delete All Boot Options Save Settings to NVRAM Help Exit HD(Part1,Sig348FCA00-B8C2-01C2-507B-9E5F8078F531)/¥EFI¥Microsoft¥WINNT50¥ia64ldr Boot0005 WINDOWS

## Changing the Boot Order

画面上の起動オプションの順序を変更したいときは、[Main MenuでChange Boot Order] を選択してください。Change Boot Order画面で、カーソルキー(↑、↓)を使って、移動 させたい起動オプションを選択します。<U>または<u>キーを押すごとに選択された起動オ プションは一段上に移動します。<d>または<D>キーを押すごと選択された起動オプション は、一段下に移動します。画面の[Save Settings to NVRAM]を選択して新しい設定を保 存してから、終了してください。デフォルトでは、EFI Bootマネージャ画面の一番上にある 項目を30秒後に自動起動を行います。

Change boot order. Select an Operation

Floppy/Pci(1F|1)/Ata(Primary,Slave) CD/DVD ROM/Pci(1F|1)/Ata(Primary,Master) Hard Drive/Pci(6|2|0)/Scsi(Pun0,Lun0)/HD(Part1,Sig348FCA00-B8C2-Network Boot/Pci(1|0|0)/Mac(0007E993FC08) EFI Shell [Built-in] Save Settings to NVRAM Help Exit

Acpi(PNP0A03,0)/Pci(1F|1)/Ata(Primary,Slave) Boot0000

## Manage the BootNext Setting

次のシステムの再起動での自動起動の方法を設定または解除したいときは、Main Menuの Manage BootNext Settingを選択してください。Manage BootNext Setting画面で、カー ソルキー(↑、↓)を起動オプションを選択します。<b>または<B>キーを押して選択した起 動オプションを次に起動する項目(BootNext)として登録します。設定を解除するときは、 Reset BootNext Settingを選択してください。設定を解除するオプションを選択し、<R> または<r>キーを押してください。画面の[Save Settings to NVRAM]を選択して新しい設 定を保存してから、終了してください。

Manage BootNext setting. Select an Operation

Floppy/Pci(1F|1)/Ata(Primary,Slave) CD/DVD ROM/Pci(1F|1)/Ata(Primary,Master) Hard Drive/Pci(6|2|0)/Scsi(Pun0,Lun0)/HD(Part1,Sig348FCA00-B8C2-Network Boot/Pci(1|0|0)/Mac(0007E993FC08) EFI Shell [Built-in] Reset BootNext Setting Save Settings to NVRAM Help Exit

Acpi (PNP0A03,0)/Pci (1F|1)/Ata (Primary, Slave) Boot0000

## Set Auto Boot Timeout

OSが自動起動するまでの時間(TimeValue)を設定したいときは、Main Menuから[Set Auto Boot Timeout]を選択してください。Set Timeout ValueオプションでOSが起動するまでの時間(秒)を設定します。時間にO(ゼロ)を指定すると待ち時間無しですぐにOSが起動されます。また、OSが自動起動しないようにするには、次の3つの方法があります。

- Delete/Disable Timeoutメニューで設定する。
- タイムアウト値を65535<0xFFFF>と設定する。
- EFIが起動中にどれかキーを押して、タイムアウトまでのカウントを無効にする。

タイムアウト値は、Set Timeout Valueメニューで選択されたものが保存されています。

Set Auto Boot Timeout. Select an Option

Set Timeout Value Delete/Disable Timeout Help Exit

# システムコンフィグレーション – SETUP –

SETUPはサーバの基本ハードウェアの設定を行うためのユーティリティツールです。このユーティリティ はサーバ内のフラッシュメモリに標準でインストールされているため、専用のユーティリティなどがなく ても実行できます。

SETUPで設定される内容は、出荷時にサーバにとって最も標準で最適な状態に設定していますのでほとん どの場合においてSETUPを使用する必要はありませんが、この後に説明するような場合など必要に応じて 使用してください。

- **★** SETUPの操作は、システム管理者(アドミニストレータ)が行ってください。
- OS(オペレーティングシステム)をインストールする前にパスワードを設定しないでく ださい。
  - ここでは特に説明していない項目(メニュー)があります。これらの項目は、出荷時の設定以外の値(パラメータ)に変更しないでください。これらの項目の値を変更すると、装置の動作が保証できなくなるばかりでなく、装置が故障するおそれがあります。
  - サーバには、最新のバージョンのSETUPユーティリティがインストールされています。このため設定画面が本書で説明している内容と異なる場合があります。設定項目については、オンラインヘルプを参照するか、保守サービス会社に問い合わせてください。

### 起 動

Expressサーバの電源をONにするとディスプレイ装置の画面にPOST (Power On Self-Test)の実行内容が表示されます。

しばらくすると次のメッセージが画面左下に表示されます。

Hit <F2> if You want to run SETUP

ここで<F2>キーを押すと、SETUPが起動してMainメニュー画面を表示します。 以前にSETUPを起動してパスワードを設定している場合は、パスワードを入力する画面が 表示されます。パスワードを入力してください。

Enter password:[ ]

パスワードの入力は、3回まで行えます。3回とも誤ったパスワードを入力すると、Express サーバは動作を停止します(これより先の操作を行えません)。電源をOFFにしてください。

### キーと画面の説明

キーボード上の次のキーを使ってSETUPを操作します(キーの機能については、画面下にも 表示されています)。

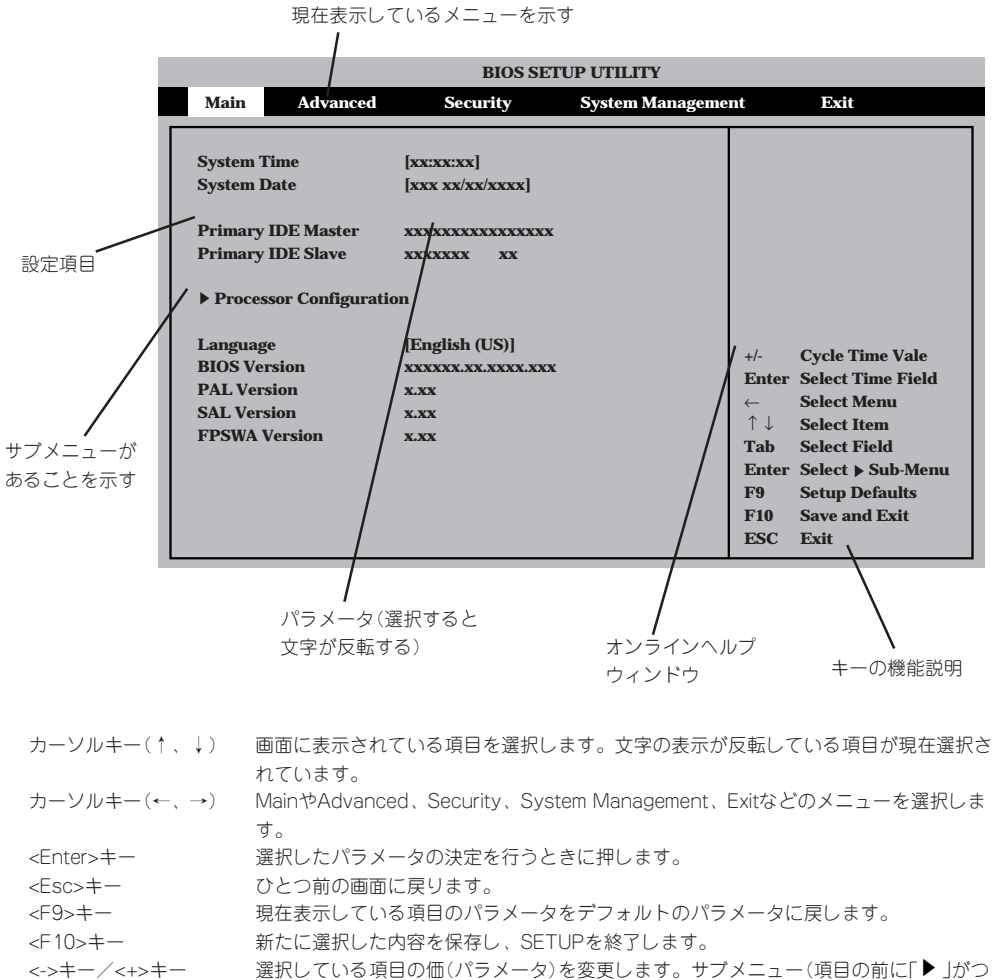

<->キー/<+>キー 選択している項目の価(パラメータ)を変更します。サブメニュー(項目の前に「▶」がついているもの)を選択している場合、このキーは無効です。

## 設定例

次にソフトウェアと連係した機能や、システムとして運用するときに必要となる機能の設定 例を示します。

### 起動関連

### HWコンソールから制御する

[System Management]→[Console Redirection]→[Enabled]

### プロセッサ関連

### 搭載しているプロセッサの状態を確認する

「Main」→「Processor Configuration」→表示を確認する 画面に表示されているプロセッサ番号とプロセッサボード上のソケットの位置は下図のよう に対応しています。

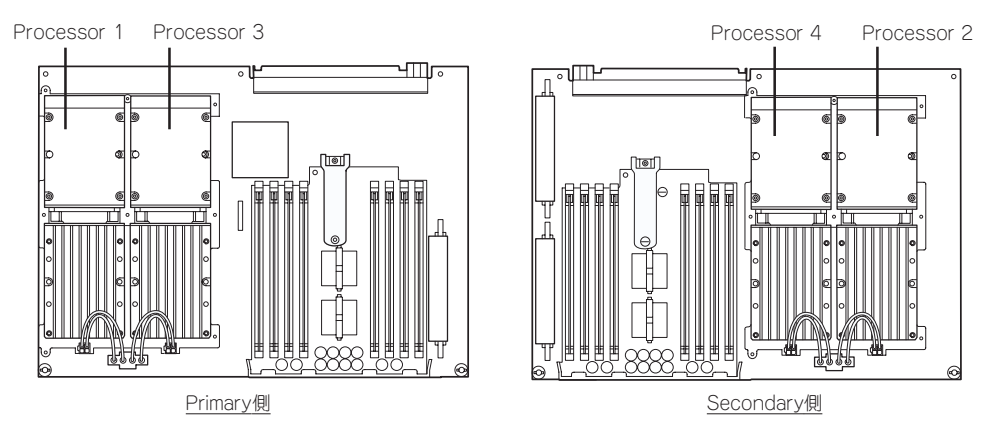

### プロセッサのエラーを解除する

[Main]→[Processor Configuration]→[Processor Retest]→[Enabled]

### セキュリティ関連

### 管理者パスワード(Administrator)を設定する

「Security」→「Set Admin Password」→パスワードを入力する(半角英数字7文字以内)

### 外付けデバイス関連

### 外付けデバイス(シリアルポートやUSBポート)に対する設定をする

「Advanced」→「Peripheral Configuration」→それぞれのデバイスに対して設定をする

### PCIデバイス関連

### PCIスロットやオンボードSCSIコントローラのオプションROMに対する設定をする

「Advanced」→「Option ROM Configuration」→それぞれを設定する

### 設定内容のセーブ関連

#### BIOSの設定内容を保存する

「Exit」→「Exit Saving Changes」または<F10>キーから「Save and Exit」

#### 変更したBIOSの設定を破棄する

「Exit」→「Exit Discarding Changes」または「Discarding Changes」

#### BIOSの設定をデフォルトの設定に戻す

「Exit」→「Load Setup Defaults」または<F9>キーから「Setup Defaults」

## パラメータと説明

SETUPには大きく5種類のメニューがあります。

- Mainメニュー
- Advancedメニュー
- Securityメニュー
- System Managementメニュー
- Exitメニュー

このメニューの中からサブメニューを選択することによって、さらに詳細な機能の設定ができます。次に画面に表示されるメニュー別に設定できる機能やパラメータ、出荷時の設定を説明をします。項目の前に「▶」がついているメニューは、選択して<Enter>キーを押すと、サブメニューが表示されます。

### Main

SETUPを起動すると、はじめに「Main」メニューが表示されます。

| BIOS SETUP UTILITY                                                                    |                                                                                  |                                                                                                    |                 |                                                                                          |                                                                                             |
|---------------------------------------------------------------------------------------|----------------------------------------------------------------------------------|----------------------------------------------------------------------------------------------------|-----------------|------------------------------------------------------------------------------------------|---------------------------------------------------------------------------------------------|
| Main                                                                                  | Advanced                                                                         | Security                                                                                                 | System Manageme | nt                                                                                       | Exit                                                                                        |
| System T<br>System I<br>Primary<br>Primary<br>Proces<br>Languag<br>BIOS Ve<br>PAL Ver | Fime<br>Date<br>DE Master<br>DE Slave<br>ssor Configurati<br>ge<br>rsion<br>sion | [xx:xx:xx]<br>[xxx xx/xx/xxxxx]<br>xxxxxxxxxxxxxxxxx<br>xxxxxxx xx<br>on<br>[English (US)]<br>xxxxxx.xxx |                 | +/- Cycle T<br>Enter Select 1                                                            | Cycle Time Vale<br>Select Time Field<br>Select Menu                                         |
| SAL Ver<br>FPSWA                                                                      | sion<br>Version                                                                  | X.XX<br>X.XX                                                                                             |                 | <ul> <li>↑↓</li> <li>Tab</li> <li>Enter</li> <li>F9</li> <li>F10</li> <li>ESC</li> </ul> | Select Item<br>Select Field<br>Select > Sub-Menu<br>Setup Defaults<br>Save and Exit<br>Exit |

各項目の機能は次のとおりです。

| 項目                      | パラメータ                                                                       | 説明                                   |
|-------------------------|-----------------------------------------------------------------------------|--------------------------------------|
| System Time             | HH:MM:SS                                                                    | 時刻の設定をします。                           |
| System Date             | 曜日 MM/DD/YYYY                                                               | 日付の設定をします。曜日は自動に表示され<br>ます。          |
| Primary IDE Master      | _                                                                           | 内蔵のIDEデバイス(マスタ)のタイプを表示<br>します。       |
| Primary IDE Slave       | _                                                                           | 内蔵のIDEデバイス(スレーブ)のタイプを表<br>示します。      |
| Processor Configuration | _                                                                           | Processor Configurationサブメニューを表示します。 |
| Language                | [English(US)]<br>Español(SP)<br>Deutsch(DE)<br>Italiano(IT)<br>Français(FR) | SETUPで表示する言語を選択します。                  |
| BIOS Version            |                                                                             | システムBIOSのパージョンを表示します(表<br>示のみ)。      |
| PAL Version             | _                                                                           | PALのバージョンを表示します(表示のみ)。               |
| SAL Version             | _                                                                           | SALのパージョンを表示します(表示のみ)。               |
| FPSWA Version           | _                                                                           | FPSWAのバージョンを表示します(表示の<br>み)。         |

### **Processor Configuration**

Mainメニューで「Processor Configuration」を選択すると、以下の画面が表示されます。

| Main       Frocessor Configuration       If "Enabled", BIOS will activate and retest all processors peed xxx MHz         Processor Speed xxx MHz       retest all processors on the next system boot.         Processor 1 L1 Cache 32 KB       This option will be automatically reset to "Disabled" on the next system boot.         Processor 2 L1 Cache 256 KB       automatically reset to "Disabled" on the next system boot.         Processor 2 L1 Cache 32 KB       Default = [Disabled]         Processor 2 L1 Cache 32 KB       Default = [Disabled]         Processor 2 L2 Cache 256 KB       Default = [Disabled]         Processor 3 L2 Cache 1536 KB       E         Processor 3 L2 Cache 256 KB       Default = [Disabled]         Processor 3 L2 Cache 256 KB       E         Processor 3 L2 Cache 1536 KB       E         Processor 4 L2 Cache 256 KB       F1 Cache 32 KB         Processor 4 L3 Cache 1536 KB       F1         Processor 4 L3 Cache 1536 KB       F1         Processor 4 L3 Cache 1536 KB       F1         Processor 4 L3 Cache 1536 KB       F1         Processor 4 L3 Cache 1536 KB       F1         Processor 4 L3 Cache 1536 KB       F1         Processor 4 L3 Cache 1536 KB       F1         Processor 4 L3 Cache 1536 KB       F1         Processor 4 L3 Cache 1536 KB       F1 <tr< th=""><th colspan="4">Phoenix BIOS Setup Utility</th></tr<> | Phoenix BIOS Setup Utility              |                            |                                         |  |
|----------------------------------------------------------------------------------------------------|-----------------------------------------|----------------------------|-----------------------------------------|--|
| Processor Configuration     If "Enabled", BIOS       Processor Retest     [Disabled]       Processor Speed     xxx MHz       Processor CPUID     1F0007       Processor 1 L1 Cache     32 KB       Processor 1 L2 Cache     266 KB       Processor 2 CPUID     150007       Processor 2 CPUID     150007       Processor 1 L2 Cache     256 KB       Processor 2 CPUID     160007       Processor 2 CPUID     160007       Processor 2 L1 Cache     32 KB       Processor 2 L2 Cache     256 KB       Processor 3 L2 Cache     256 KB       Processor 3 L2 Cache     256 KB       Processor 3 L2 Cache     256 KB       Processor 3 L2 Cache     256 KB       Processor 3 L2 Cache     256 KB       Processor 3 L2 Cache     256 KB       Processor 3 L2 Cache     256 KB       Processor 3 L2 Cache     256 KB       Processor 3 L2 Cache     256 KB       Processor 4 L2 Cache     256 KB       Processor 4 L2 Cache     256 KB       Processor 4 L2 Cache     256 KB       Processor 4 L2 Cache     256 KB       Processor 4 L2 Cache     256 KB       Processor 4 L2 Cache     256 KB       Processor 4 L2 Cache     256 KB       Processor 4 L2 Cache     2                                                                                                    | Main                                    |                            |                                         |  |
| Processor Retest       [Disabled]       retest all processors         Processor Speed       xxx MHz       on the next system         Processor 1 CPUID       1F0007       boot.         Processor 1 L2 Cache       256 KB       automatically reset         Processor 2 CPUID       150007       to "Disabled" on         Processor 2 L2 Cache       256 KB       Default = [Disabled]         Processor 2 L2 Cache       256 KB       Default = [Disabled]         Processor 3 L2 Cache       256 KB       Default = [Disabled]         Processor 2 L3 Cache       1336 KB       +         Processor 3 L2 Cache       256 KB       Default = [Disabled]         Processor 3 L2 Cache       256 KB       Efault = [Disabled]         Processor 3 L2 Cache       256 KB       Efault = [Disabled]         Processor 3 L2 Cache       256 KB       Enter Select Menu         Processor 3 L2 Cache       256 KB       +       Select Item         Processor 4 L2 Cache       256 KB       F10 Save and Exit       F10 Save and Exit         Processor 4 L2 Cache       256 KB       F20 Setup Defaults       F20 Setup Defaults         Processor 4 L2 Cache       256 KB       F10 Save and Exit       F10 Save and Exit         Processor 4 L2 Cache       256 KB                                                                                                    | Processor Configuration                 |                            | If "Enabled", BIOS<br>will activate and |  |
| Processor Speed     xxx MHz     on the next system       Processor 1 CPUID     1F0007     boot.       Processor 1 L1 Cache     32 KB     This option will be       Processor 1 L2 Cache     256 KB     automatically reset       Processor 2 L2 Cache     1536 KB     to "Disabled" on       Processor 2 L2 Cache     256 KB     Default = [Disabled]       Processor 2 L2 Cache     256 KB     Default = [Disabled]       Processor 2 L2 Cache     256 KB     Default = [Disabled]       Processor 3 L2 Cache     1536 KB     E       Processor 3 L2 Cache     256 KB     E       Processor 3 L2 Cache     256 KB     E       Processor 3 L2 Cache     256 KB     F       Processor 3 L2 Cache     256 KB     F       Processor 4 L2 Cache     256 KB     F       Processor 4 L1 Cache     32 KB     F       Processor 4 L2 Cache     256 KB     F10       Processor 4 L3 Cache     1536 KB     F10       Save and Exit     ESC     Exit       F1     Help     +     Select Item                                                                                                    | Processor Retest                        | [Disabled]                 | retest all processors                   |  |
| $\begin{array}{ c c c c c c c c c c c c c c c c c c c$                                                                                                    | Processor Speed                         | xxx MHz                    | on the next system                      |  |
| Processor 1 L1 Cache       32 KB         Processor 1 L2 Cache       256 KB         Processor 1 L3 Cache       1336 KB         Processor 2 CPUID       150007         Processor 2 L1 Cache       32 KB         Processor 2 L1 Cache       256 KB         Processor 2 L2 Cache       256 KB         Processor 3 L1 Cache       32 KB         Processor 3 L2 Cache       256 KB         Processor 3 L1 Cache       32 KB         Processor 3 L1 Cache       32 KB         Processor 3 L2 Cache       256 KB         Processor 3 L2 Cache       256 KB         Processor 3 L2 Cache       256 KB         Processor 3 L2 Cache       256 KB         Processor 3 L2 Cache       256 KB         Processor 4 L2 Cache       256 KB         Processor 4 L2 Cache       256 KB         Processor 4 L2 Cache       256 KB         Processor 4 L2 Cache       256 KB         F1       Help       ↑↓         Select Item       F1         F1       Help       ↑↓         Select Item       F9         F1       Help       ↑↓         Select Item       F9         Select Item       F9                                                                                                    | Processor 1 CPUID                       | 1F0007                     | boot.                                   |  |
| Processor 1 L2 Cache       256 KB       automatically reset         Processor 2 CPUID       1580 KB       automatically reset         Processor 2 L1 Cache       32 KB       to "Disabled" on         Processor 2 L2 Cache       256 KB       Default = [Disabled]         Processor 2 L2 Cache       256 KB       Default = [Disabled]         Processor 3 L2 Cache       256 KB       Default = [Disabled]         Processor 3 L1 Cache       32 KB       ←         Processor 3 L2 Cache       256 KB       ←         Processor 3 L2 Cache       256 KB       ←         Processor 3 L2 Cache       256 KB       ←         Processor 3 L2 Cache       256 KB       ←         Processor 3 L2 Cache       256 KB       ←         Processor 3 L2 Cache       256 KB       ←         Processor 4 L1 Cache       32 KB       ←         Processor 4 L1 Cache       32 KB       F9         Processor 4 L2 Cache       256 KB       F10       Save and Exit         Processor 4 L3 Cache       1536 KB       ESC       Exit         F1       Help       ↑↓       Select Item       F9       Setup Defaults         F1       Help       ↑↓       Select Item       F9       Setup De                                                                                                    | Processor 1 L1 Cache                    | 32 KB                      | This option will be                     |  |
| Processor 1 L3 Cache       1536 KB       tattomatically reset         Processor 2 CPUID       1F0007       to "Disabled" on         Processor 2 L1 Cache       32 KB       the next system boot.         Processor 2 L2 Cache       256 KB       Default = [Disabled]         Processor 3 L2 Cache       1536 KB       Fill         Processor 3 L1 Cache       32 KB       Experimental control of the next system boot.         Processor 3 L2 Cache       1536 KB       Fill         Processor 3 L2 Cache       256 KB       Experimental control of the next system boot.         Processor 3 L2 Cache       256 KB       Experimental control of the next system boot.         Processor 3 L2 Cache       256 KB       Fill       Experimental control of the next system boot.         Processor 4 L2 Cache       256 KB       Fill       Fill Select Item         Processor 4 L2 Cache       256 KB       Fill       Select Sub-Menu         Processor 4 L3 Cache       1536 KB       Fill       Select Sub-Menu         Processor 4 L3 Cache       1536 KB       Fill       Select Nub         Fill       Help       fill       Select Item       Fill         Fill       Help       fill       Select Item       Fill       Fill                                                                                                    | Processor 1 L2 Cache                    | 256 KB                     | automotically reset                     |  |
| Processor 2 CPUID       1F0007       To "Disabled" on the next system boot.         Processor 2 L1 Cache       32 KB       the next system boot.         Processor 2 L2 Cache       256 KB       Default = [Disabled]         Processor 3 L1 Cache       1536 KB       Fille         Processor 3 L1 Cache       256 KB       Default = [Disabled]         Processor 3 L2 Cache       256 KB       ←         Processor 3 L2 Cache       256 KB       ←         Processor 3 L2 Cache       256 KB       ←         Processor 3 L2 Cache       256 KB       ←         Processor 4 L2 Cache       256 KB       ←         Processor 4 L1 Cache       32 KB       F9       Select Item         Processor 4 L2 Cache       256 KB       F10       Save and Exit         Processor 4 L2 Cache       136 KB       F10       Save and Exit         Processor 4 L3 Cache       136 KB       F2       Exit         F1       Help       ↑↓       Select Item       F9       Setup Defaults                                                                                                    | Processor 1 L3 Cache                    | 1536 KB                    | automatically reset                     |  |
| Processor 2 L1 Cache     32 KB     the next system boot.       Processor 2 L2 Cache     256 KB     Default = [Disabled]       Processor 3 L2 Cache     1536 KB     File       Processor 3 L1 Cache     32 KB     Cache       Processor 3 L2 Cache     256 KB     Cache       Processor 3 L2 Cache     256 KB     Cache       Processor 3 L2 Cache     256 KB     F10       Processor 4 L2 Cache     32 KB     F9       Processor 4 L2 Cache     256 KB     F10       Processor 4 L2 Cache     256 KB     F10       Processor 4 L3 Cache     1536 KB     F10       Processor 4 L3 Cache     1536 KB     F10       Processor 4 L3 Cache     1536 KB     F10       Processor 4 L3 Cache     1536 KB     F10       Processor 4 L3 Cache     1536 KB     F10                                                                                                    | Processor 2 CPUID                       | 1F0007                     | to "Disabled" on                        |  |
| Processor 2 L2 Cache     256 KB     Default = [Disabled]       Processor 2 L3 Cache     1536 KB     Fill       Processor 3 L3 Cache     1536 KB     Fill       Processor 3 L1 Cache     32 KB     Fill       Processor 3 L2 Cache     256 KB     Fill       Processor 4 L2 Cache     256 KB     Fill       Processor 4 L2 Cache     256 KB     Fill       Processor 4 L2 Cache     256 KB     Fill       Processor 4 L2 Cache     256 KB     Fill       Processor 4 L3 Cache     1536 KB     Fill       Processor 4 L3 Cache     1536 KB     Fill       Processor 4 L3 Cache     1536 KB     Fill       Fill     Help     ↑↓     Select Item       Fill     Help     Fill     Setup Defaults       Fill     Fill     Fill     Fill                                                                                                    | Processor 2 L1 Cache                    | 32 KB                      | the next system boot.                   |  |
| Processor 2 L3 Cache     1536 KB       Processor 3 CPUID     1F0007       Processor 3 L1 Cache     32 KB       Processor 3 L2 Cache     256 KB       Processor 4 CPUID     1536 KB       Processor 4 L2 Cache     256 KB       Processor 4 L2 Cache     256 KB       Processor 4 L2 Cache     256 KB       Processor 4 L2 Cache     256 KB       Processor 4 L2 Cache     256 KB       Processor 4 L3 Cache     1536 KB       F1     Help       ↑↓     Select Item       F2     Select Item                                                                                                    | Processor 2 L2 Cache                    | 256 KB                     | Default = [Disabled]                    |  |
| Processor 3 CPUID     1F0007       Processor 3 L1 Cache     32 KB       Processor 3 L2 Cache     256 KB       Processor 3 L3 Cache     1536 KB       Processor 4 L1 Cache     32 KB       Processor 4 L1 Cache     32 KB       Processor 4 L2 Cache     256 KB       Processor 4 L2 Cache     256 KB       Processor 4 L2 Cache     256 KB       Processor 4 L2 Cache     256 KB       F10     Save and Exit       Processor 4 L3 Cache     1536 KB       F1     Help       ↑↓     Select Item       /+     Change Values       F9     Setup Defaults                                                                                                    | Processor 2 L3 Cache                    | 1536 KB                    |                                         |  |
| Processor 3 L1 Cache     32 KB     ←     Select Menu       Processor 3 L2 Cache     256 KB     ↑ ↓     Select Item       Processor 3 L3 Cache     1536 KB     ↑ ↓     Select Item       Processor 4 CPUID     1F0007     Enter     Select Item       Processor 4 L1 Cache     32 KB     F9     Setup Defaults       Processor 4 L2 Cache     256 KB     F10     Save and Exit       Processor 4 L3 Cache     1536 KB     ESC     Exit                                                                                                    | Processor 3 CPUID                       | 1F0007                     |                                         |  |
| Processor 3 L2 Cache     256 KB     ←     Select Menu       Processor 3 L3 Cache     1536 KB     ↑↓     Select Item       Processor 4 CPUID     1F0007     Enter     Select Sub-Menu       Processor 4 L1 Cache     32 KB     F9     Setup Defaults       Processor 4 L2 Cache     256 KB     F10     Save and Exit       Processor 4 L3 Cache     1536 KB     F2     Exit       F1     Help     ↑↓     Select Item     -/+       Change Values     F9     Setup Defaults       F1     Help     ↑↓     Select Item                                                                                                    | Processor 3 L1 Cache                    | 32 KB                      |                                         |  |
| Processor 3 L3 Cache     1536 KB     ↑↓ Select Item       Processor 4 CPUID     1F0007     Enter Select Sub-Menu       Processor 4 L1 Cache     32 KB     F9       Processor 4 L2 Cache     256 KB     F10       Processor 4 L3 Cache     1536 KB     F10       Save and Exit     ESC     Exit       F1     Help     ↑↓     Select Item       P1     F1     Save and Exit       F2     Select Item     /+                                                                                                    | Processor 3 L2 Cache                    | 256 KB                     | ← Select Menu                           |  |
| Processor 4 CPUID     1F0007     Enter     Select     Sub-Menu       Processor 4 L1 Cache     32 KB     F9     Setup Defaults       Processor 4 L2 Cache     256 KB     F10     Save and Exit       Processor 4 L3 Cache     1536 KB     F2     F2       F1     Help     14     Select Item     -/+     Change Values     F9       F1     Help     14     Select Item     -/+     Change Values     F9     Setup Defaults                                                                                                    | Processor 3 L3 Cache                    | 1536 KB                    | ↑↓ Select Item                          |  |
| Processor 4 L1 Cache     32 KB     F9     Setup Defaults       Processor 4 L2 Cache     256 KB     F10     Save and Exit       Processor 4 L3 Cache     1536 KB     ESC     Exit       F1     Help     ↓     Select Item     -/+     Change Values       F1     Help     ↓     Select Item     -/+     Change Values                                                                                                    | Processor 4 CPUID                       | 1F0007                     | Enter Select Sub-Menu                   |  |
| Processor 4 L2 Cache     256 KB     F10     Save and Exit       Processor 4 L3 Cache     1536 KB     ESC     Exit       F1     Help     ↓     Select Item     /+     Change Values     F9       F1     Help     ↓     Select Item     /+     Change Values     F9     Setup Defaults                                                                                                    | Processor 4 L1 Cache                    | 32 KB                      | F9 Setup Defaults                       |  |
| Processor 4 L3 Cache     1536 KB     ESC     Exit       F1     Help     1 + Select Item     -/+ Change Values     F9     Setup Defaults                                                                                                    | Processor 4 L2 Cache                    | 256 KB                     | F10 Save and Exit                       |  |
| F1 Help 1 Select Item -/+ Change Values F9 Setup Defaults                                                                                                    | Processor 4 L3 Cache                    | 1536 KB                    | ESC Exit                                |  |
|                                                                                                    | F1 Help ↑↓ Select It                    | em -/+ Change Values       | F9 Setup Defaults                       |  |
| Esc Exit $\leftarrow \rightarrow$ Select Menu Enter Select $\blacktriangleright$ Sub-Menu F10 Previous Value                                                                                                    | Esc Exit $\longleftrightarrow$ Select M | enu Enter Select ▶ Sub-Men | u F10 Previous Value                    |  |

### 項目については次の表を参照してください。

| 項目                                                                                           | パラメータ                 | 説 明                                                                                                    |
|----------------------------------------------------------------------------------------------|-----------------------|----------------------------------------------------------------------------------------------------|
| Processor Retest                                                                             | [Disabled]<br>Enabled | 「Enabled」に設定するとCPUエラー情報をク<br>リアします。故障したCPUを交換したいとき<br>は、エラー情報をクリアしてください。                                                                     |
| Processor Speed                                                                              | _                     | 搭載しているCPUのクロックスピードを表示<br>します(表示のみ)。                                                                                                    |
| Processor 1 CPUID<br>Processor 2 CPUID<br>Processor 3 CPUID<br>Processor 4 CPUID             | _                     | プロセッサが正常な場合には。搭載している<br>プロセッサのIDを表示します(表示のみ)。<br>プロセッサが実装されていない場合は、「Not<br>Installed」と表示されます。またBMCによっ<br>て無効にされている場合には「Disabled」と表<br>示されます。 |
| Processor 1 L1 Cache<br>Processor 2 L1 Cache<br>Processor 3 L1 Cache<br>Processor 4 L1 Cache | _                     | 搭載しているプロセッサのL1キャッシュサ<br>イズを表示します(表示のみ)。                                                                                                    |
| Processor 1 L2 Cache<br>Processor 2 L2 Cache<br>Processor 3 L2 Cache<br>Processor 4 L2 Cache | _                     | 搭載しているプロセッサのL2キャッシュサ<br>イズを表示します(表示のみ)。                                                                                                    |
| Processor 1 L3 Cache<br>Processor 2 L3 Cache<br>Processor 3 L3 Cache<br>Processor 4 L3 Cache | _                     | 搭載しているプロセッサのL3キャッシュサ<br>イズを表示します(表示のみ)。                                                                                                    |

### Advanced

カーソルを「Advanced」に合わせると「Advanced」メニューが表示されます。

| BIOS SETUP UTILITY                                                                                     |                                                                                                    |                                            |                 |                                        |                                                                                                    |
|----------------------------------------------------------------------------------------------------|----------------------------------------------------------------------------------------------------|--------------------------------------------|-----------------|----------------------------------------|----------------------------------------------------------------------------------------------------|
| Main                                                                                                   | Advanced                                                                                                    | Security                                   | System Manageme | nt                                     | Exit                                                                                                    |
| Setup Warn<br>Setting iten<br>may cause y<br>> Periphera<br>> Option R(<br>> Event log<br>Post Error l | ing<br>is on this screen to<br>our system to mali<br>al Configuration<br>DM Configuration<br>Configuration<br>Pause | incorrect values<br>function!<br>[Enabled] |                 | Cinfigu<br>periph<br>↑↓<br>Enter<br>F9 | rres the<br>eral devices.<br>Select Menu<br>Select Item<br>Select Item<br>Select > Sub-Menu<br>Setup Defaults |
|                                                                                                    |                                                                                                    |                                            |                 | F10<br>ESC                             | Save and Exit<br>Exit                                                                                         |

### 各項目の機能は次のとおりです。

| 項目                       | パラメータ                 | 説 明                                                            |
|--------------------------|-----------------------|----------------------------------------------------------------|
| Peripheral Configuration | _                     | 選択すると、Peripheral Configurationサブ<br>メニューを表示します。                |
| Option ROM Configuration | _                     | 選択すると、Option ROM Configurationサ<br>ブメニューを表示します。                |
| Event Log Configuration  | _                     | 選択すると、Event Log Configurationサブ<br>メニューを表示します。                 |
| POST Error Pause         | [Enabled]<br>Disabled | POSTの実行中にエラーが発生した際に、<br>POSTの終わりでPOSTをいったん停止させ<br>るかどうかを設定します。 |

### Peripheral Configuration

Advancedメニューの「Peripheral Configuration」を選択して<Enter>キーを押すとサブメ ニューが表示されます。

|                          | BIOS SETUP UTILITY |                                                                                       |
|--------------------------|--------------------|---------------------------------------------------------------------------------------|
| Advanced                 |                    |                                                                                       |
| Peripheral Configuration |                    | Configures serial port B.                                                             |
| Serial Port B            | [Auto]             |                                                                                       |
|                          |                    |                                                                                       |
|                          |                    |                                                                                       |
|                          |                    |                                                                                       |
|                          |                    |                                                                                       |
|                          |                    |                                                                                       |
|                          |                    | Calact Manu                                                                           |
|                          |                    | $\uparrow \downarrow  \text{Select Menu} \\ \uparrow \downarrow  \text{Select Item} $ |
|                          |                    | Enter Select ▶ Sub-Menu                                                               |
|                          |                    | F9 Setup Defaults<br>F10 Save and Evit                                                |
|                          |                    | ESC Exit                                                                              |

各項目の機能は次のとおりです。

| 項目               | パラメータ                         | 説 明                                                                      |
|------------------|-------------------------------|--------------------------------------------------------------------------|
| Serial Port B    | Disabled<br>Enabled<br>[Auto] | シリアルポートBの有効/無効を設定しま<br>す。                                                |
| Base I/O Address | 3F8<br>[2F8]<br>3E8<br>2E8    | シリアルポートのI/Oアドレスを設定しま<br>す。Serial Port Bを「Enabled」に設定してい<br>るときにのみ表示されます。 |
| Interrupt        | IRQ3<br>(IRQ4)                | シリアルポートの割り込みを設定します。<br>Serial Port Bを[Enabled」に設定していると<br>きにのみ表示されます。    |

### **Option ROM Configuration**

Advancedメニューの「Option ROM Configuration」を選択して<Enter>キーを押すとサブ メニューが表示されます。

| BIOS SETUP UTILITY                                                                                                    |                                                                                         |                                                                                                    |  |
|----------------------------------------------------------------------------------------------------|-----------------------------------------------------------------------------------------|----------------------------------------------------------------------------------------------------|--|
| Advanced                                                                                                    |                                                                                         |                                                                                                    |  |
| Option ROM Configuration<br>PCI SLOT 1 ROM<br>PCI SLOT 2 ROM<br>PCI SLOT 3 ROM<br>PCI SLOT 4 ROM<br>PCI SLOT 5 ROM<br>PCI SLOT 6 ROM<br>PCI SLOT 7 ROM<br>PCI SLOT 8 ROM | [Enabled]<br>[Enabled]<br>[Enabled]<br>[Enabled]<br>[Enabled]<br>[Enabled]<br>[Enabled] | Select whether or not<br>to load the Device's<br>Option ROM. If the<br>BIOS is reporting<br>POST error 146, use<br>this option to<br>disable option ROMs<br>that are not required<br>to boot the system. |  |
|                                                                                                    |                                                                                         | <ul> <li>← Select Menu</li> <li>↑↓ Select Item</li> <li>Enter Select ▶ Sub-Menu</li> <li>F9 Setup Defaults</li> <li>F10 Save and Exit</li> <li>ESC Exit</li> </ul>                                       |  |

各項目の機能は次のとおりです。

| 項目                                                                                                    | パラメータ                 | 説明                                                               |
|----------------------------------------------------------------------------------------------------|-----------------------|------------------------------------------------------------------|
| PCI SLOT 1 ROM<br>PCI SLOT 2 ROM<br>PCI SLOT 3 ROM<br>PCI SLOT 4 ROM<br>PCI SLOT 5 ROM<br>PCI SLOT 6 ROM<br>PCI SLOT 7 ROM<br>PCI SLOT 8 ROM | [Enabled]<br>Disabled | PCIスロットに接続されているデバイス(ボード)に搭載されているOption ROM BIOSの<br>有効/無効を設定します。 |

### **Event Log Configuration**

Advancedメニューの「Event Log Configuration」を選択して<Enter>キーを押すとサブメ ニューが表示されます。

| BIOS SETUP UTILITY      |           |                                                                                                    |
|-------------------------|-----------|----------------------------------------------------------------------------------------------------|
| Advanced                |           |                                                                                                    |
| Event Log Configuration |           | Select Enabled to<br>allow logging to<br>System Event Log.                                                                                                    |
| Event Logging           | [Enabled] |                                                                                                    |
| Clear All Event Logs    | [No]      |                                                                                                    |
|                         |           | <ul> <li>← Select Menu</li> <li>↑↓ Select Item</li> <li>Enter Select ▶ Sub-Menu</li> <li>F9 Setup Defaults</li> <li>F10 Save and Exit</li> <li>ESC Exit</li> </ul> |

### 各項目の機能は次のとおりです。

| 項目                   | パラメータ                 | 説 明                                           |
|----------------------|-----------------------|-----------------------------------------------|
| Event Logging        | Disabled<br>[Enabled] | イベントログの採取の有効/無効を設定しま<br>す。「Enabled」に設定してください。 |
| Clear All Event Logs | [No]<br>Yes           | 「Yes」に設定するとシステムの起動後にすべてのイベントログをクリアします。        |

### Security

カーソルを「Security」に合わせると「Security」メニューが表示されます。

|                                                                              | BIOS SETU                  | P UTILITY       |                   |                                                   |
|------------------------------------------------------------------------------|----------------------------|-----------------|-------------------|---------------------------------------------------|
| Main Advanced                                                                | Security                   | System Manageme | nt                | Exit                                              |
| Main     Advanced       Administrator Password Is       > Set Admin Password | Security<br>[Not Installed | System Manageme | nt<br>←↓<br>Fnter | Exit<br>Select Menu<br>Select Item<br>Select Item |
|                                                                              |                            |                 | F9                | Setup Defaults                                    |
|                                                                              |                            |                 | F10<br>ESC        | Save and Exit<br>Exit                             |

### 各項目の機能は次のとおりです。

| 項目                        | パラメータ                        | 説明                                                |
|---------------------------|------------------------------|---------------------------------------------------|
| Administrator Password is | (Not Installed)<br>Installed | アドミニストレータパスワードの設定状態を<br>表示します(表示のみ)。              |
| Set Admin Password        | 7文字までの<br>英数字                | <enter>キーを押すとシステム管理者のパ<br/>スワード入力画面になります。</enter> |

### System Management

カーソルを「System Management」に合わせると「System Management」メニューが表示されます。

|                       | BIOS SETUP UTILITY |                  |                  |                                                                                                    |
|-----------------------|--------------------|------------------|------------------|----------------------------------------------------------------------------------------------------|
| Main                  | Advanced           | Security         | System Managemen | nt Exit                                                                                                    |
| Quiet Boo             | t                  | [Disabled]       |                  | Disabled, displays<br>normal POST messages.                                                                                                    |
| OS Boot T             | ïmeout             | [Disabled]       |                  | Enabled, displays OEM<br>Logo instead of POST                                                                                                    |
| Service Bo            | oot                | [Disabled]       |                  | messages.<br>Enabling this option                                                                                                    |
| ► Console             | Redirection        |                  |                  | disables Serial<br>Redirection.                                                                                                    |
| BMC Revi<br>HSC Revis | sion:<br>sion:     | [0020]<br>[0103] |                  |                                                                                                    |
|                       |                    |                  |                  | <ul> <li>← Select Menu</li> <li>↑↓ Select Item</li> <li>Enter Select &gt; Sub-Menu</li> <li>F9 Setup Defaults</li> <li>F10 Save and Exit</li> <li>ESC Exit</li> </ul> |

### 各項目の機能は次のとおりです。

| 項目                  | パラメータ                                             | 説明                                         |
|---------------------|---------------------------------------------------|--------------------------------------------|
| Quiet Boot          | [Disabled]<br>Enabled                             | 「Disabled」に設定してください。                       |
| OS Boot Timeout     | [Disabled]<br>5 Min<br>10 Min<br>15 Min<br>20 Min | 「Disabled」に設定してください。                       |
| Service Boot        | [Disabled]<br>Enabled                             | 「Disabled」に設定してください。                       |
| Console Redirection | _                                                 | 選択するとConsole Redirectionサブメ<br>ニューが表示されます。 |
| BMC Revision:       | _                                                 | BMCのレビジョンを表示します(表示の<br>み)。                 |
| HSC Revision:       | —                                                 | HSCのレビジョンを表示します(表示のみ)。                     |

### **Console Redirection**

System Managementメニューの「Console Redirection」を選択して<Enter>キーを押すと サブメニューが表示されます。

|                                                                                                    | BIOS SETU                                                                                                    | JP UTILITY       |                                                                                                    |
|----------------------------------------------------------------------------------------------------|----------------------------------------------------------------------------------------------------|------------------|----------------------------------------------------------------------------------------------------|
| Main Advanced                                                                                                    | Security                                                                                                    | System Managemen | nt Exit                                                                                                    |
| Console Redirection<br>Serial Console Redirection<br>Serial Port<br>Baud Rate<br>Flow Control<br>Terminal Type<br>Remote Console Reset<br>ACPI OS Headless Operation<br>ACPI OS Baud Rate<br>ACPI OS Flow Control<br>ACPI OS Terminal Type | [Disabled]<br>[COM2 2F8 I<br>[19.2K]<br>[CTS/RTS]<br>[PC-ANSI]<br>[Disabled]<br>[Disabled]<br>[19.2K]<br>[CTS/RTS]<br>[PC-ANSI] | RQ3]             | If enabled, BIOS uses         the specified serial         port to redirect the         console to a remote         ANSI terminal.         Enabling this option         disables Quiet Boot. |

### 各項目の機能は次のとおりです。

| 項目                         | パラメータ                                                    | 説明                                                                                                |
|----------------------------|----------------------------------------------------------|---------------------------------------------------------------------------------------------------|
| Serial Console Redirection | [Disabled]<br>Enabled                                    | COM2ポートからのコンソールリダイレク<br>ション機能の有効/無効を設定します。                                                        |
| Serial Port                | [COM2 2F8 IRQ3]                                          | 接続するHWコンソールとのペースI/Oアド<br>レスを設定します。Serial Console<br>Redirectionの設定を「Enabled」に設定した<br>場合のみ有効となります。 |
| Baud Rate                  | 9600<br>[19.2K]<br>38.4K<br>57.6K<br>115.2K              | 接続するHWコンソールとのポーレートを<br>設定します。Serial Console Redirectionの<br>設定を「Enabled」に設定した場合のみ有効と<br>なります。     |
| Flow Control               | No Flow Control<br>[CTS/RTS]<br>XON/XOFF<br>CTS/RTS + CD | 接続するHWコンソールとのフロー制御方式<br>を設定します。Serial Console Redirection<br>の設定を「Enabled」に設定した場合のみ有効<br>となります。   |
| Terminal Type              | (PC-ANSI)<br>VT100+<br>VT-UTF8                           | 接続するHWコンソールのタイプを選択しま<br>す。Serial Console Redirectionの設定を<br>「Enabled」に設定した場合のみ有効となりま<br>す。        |
| Remote Console Reset       | [Disabled]<br>Enabled                                    | エスケープシーケンス(ESC R ESC r ESC R)<br>によるリモートリセットの有効/無効を設定<br>します。                                     |

]: 出荷時の設定

[

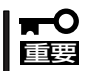

EXPRESSBUILDERを起動する場合は、「Serial Console Redirection」の設定を [Disabled]にしてください。

| 項目                            | パラメータ                                                    | 説明                                                                                                    |
|-------------------------------|----------------------------------------------------------|----------------------------------------------------------------------------------------------------|
| ACPI OS Headless<br>Operation | [Disabled]<br>Same as BIOS<br>Serial Port                | ACPIOSでのヘッドレスコンソールリダイレ<br>クション機能を設定します。「Same as<br>BIOS」に設定するとSerial Console<br>Redirectionで設定(前ページ)された内容が<br>反映されます。「Serial Port」に設定するとこ<br>のメニュー以降のメニューでの設定が有効に<br>なります。 |
| ACPI OS Baud Rate             | 9600<br>[19.2K]<br>57.6K<br>115.2K                       | ACPI OSでのヘッドレスコンソールリダイレ<br>クションにおいて、接続するHWコンソール<br>とのボーレートを設定します。ACPI OS<br>Headless Operationの設定を「Serial Port」<br>に設定した場合のみ有効となります。                                       |
| ACPI OS Flow Control          | No Flow Control<br>[CTS/RTS]<br>XON/XOFF<br>CTS/RTS + CD | ACPI OSでのヘッドレスコンソールリダイレ<br>クションにおいて、接続するHWコンソール<br>とのフロー制御方式を設定します。ACPI OS<br>Headless Operationの設定を「Serial Port」<br>に設定した場合のみ有効となります。                                     |
| ACPI OS Terminal Type         | (PC-ANSI)<br>VT100+<br>VT-UTF8                           | ACPI OSでのヘッドレスコンソールリダイレ<br>クションにおいて、接続するHWコンソール<br>のタイプを選択します。ACPI OS Headless<br>Operationの設定を「Serial Port」に設定した<br>場合のみ有効となります。                                          |

カーソルを「Exit」に合わせると「Exit」メニューが表示されます。変更した内容を保存したり、 破棄したりデフォルト値や起動前に設定されていた値に戻したりすることができます。

|                                                                                                    |                                                                      | BIOS SET | TUP UTILITY     |                                      |                                                                                            |
|----------------------------------------------------------------------------------------------------|----------------------------------------------------------------------|----------|-----------------|--------------------------------------|--------------------------------------------------------------------------------------------|
| Main                                                                                                    | Advanced                                                             | Security | System Manageme | nt                                   | Exit                                                                                       |
| <ul> <li>Exit Savir</li> <li>Exit Disca</li> <li>Load Setu</li> <li>Save Cust</li> <li>Discard C</li> </ul> | ng Changes<br>Irding Changes<br>Ip Defaults<br>om Defaults<br>hanges |          |                 | Exit sys<br>save you<br>CMOS.        | tem setup and<br>ur changes in                                                             |
|                                                                                                    |                                                                      |          |                 | ←<br>↑↓<br>Enter<br>F9<br>F10<br>ESC | Select Menu<br>Select Item<br>Select ▶ Sub-Menu<br>Setup Defaults<br>Save and Exit<br>Exit |

### 各項目の機能は次のとおりです。

| 項目                      | 説 明                                                                                                    |
|-------------------------|----------------------------------------------------------------------------------------------------|
| Exit Saving Changes     | 新たに設定した内容をCMOS(不揮発性メモリ)内に保存して<br>SETUPを終わらせる時に、この項目を選択します。確認メッセー<br>ジの画面で「Yes」を選ぶと新たに設定した内容をCMOS内に保存<br>してSETUPを終了し、サーパは自動的にシステムを再起動しま<br>す。 |
| Exit Discarding Changes | 新たに選択した内容をCMOS(不揮発性メモリ)内に保存しないで<br>SETUPを終わらせたい時に、この項目を選択します。確認メッ<br>セージの画面で「Yes」を選択すると変更した内容をCMOS内に保<br>存しないでSETUPを終了します。                   |
| Load Setup Defaults     | SETUPのすべての値をデフォルト値に戻したい場合にこの項目を<br>選択します。確認メッセージの画面で「Yes」を選択するとデフォル<br>ト値に戻ります。                                                              |
| Save Custom Defaults    | SETUPで変更した内容をカスタムデフォルト値として保存してお<br>きたい場合にこの項目を選択します。CMOSの内容をクリアした<br>後でも再びカスタムデフォルト値の設定に戻すことができます。                                           |
| Discard Changes         | CMOSに値を保存する前に変更した内容を以前の値に戻したい場合は、この項目を選択します。確認メッセージの画面で「Yes」を選択すると新たに設定された内容が破棄され、以前の値に戻ります。                                                 |

## CMOS・パスワードのクリア

Expressサーバ自身が持つセットアップユーティリティ「SETUP」では、Expressサーバ内部 のデータを第三者から保護するために独自のパスワードを設定することができます。 万一、パスワードを忘れてしまったときなどは、ここで説明する方法でパスワードをクリア することができます。

また、ExpressサーバのCMOSに保存されている内容をクリアする場合も同様の手順で行います。

# ■● CMOSの内容をクリアするとSETUPの設定内容がすべてデフォルトの設定に戻ります。

CMOSの内容はフロントパネル上のPOWERスイッチとRESETスイッチを操作して行います。I/Oライザーボード上のDIPスイッチを操作して行うこともできます。

パスワードのクリアはI/Oライザーボード上のDIPスイッチを操作して行います。それぞれの 内容をクリアする方法を次に示します。

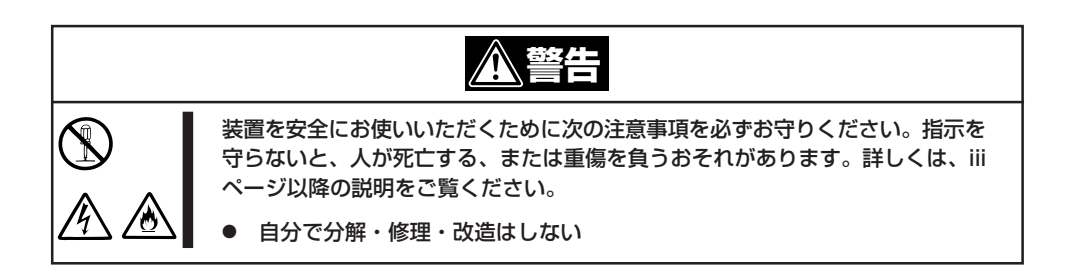

### RESETスイッチとPOWERスイッチによるCMOSのクリア

RESETスイッチとPOWERスイッチによるCMOSのクリアは、以下の手順で行います。

- 1. 現在のパラメータ値をメモする。
- 2. Expressサーバの電源をOFFにする。
- RESETスイッチを4秒間押しながらPOWERスイッチを押し、同時にスイッチから手を放す。 Expressサーバの電源がONになります。
- 4. しばらくすると画面に以下のメッセージが表示され、CMOSの内容がクリアされる。

ERROR: 0122: NVRAM cleared By Front Panel press <F1> to Resume, press <F2> to Run SETUP

- 5. <F2>キーを押してBIOS SETUPユーティリティを起動し、手順1で控えたパラメータ値に戻す。
- 6. 変更内容を保存してExpressサーバを再起動させる。

### I/Oライザーボード上のDIPスイッチによるCMOS/パスワードのクリア

I/Oライザーボード上のDIPスイッチによるCMOS/パスワードのクリアは、以下の手順で行います。

- 1. CMOSをクリアする場合は、現在のパラメータ値をメモする。
- 2. 155ページを参照してExpressサーバの電源をOFFにし、電源コードをコンセントから抜く。
- 3. 156ページを参照してExpressサーバをラックから引き出す。
- 4. 158ページを参照してトップカバーを開ける。
- 5. 外部SCSIコネクタ接続ケーブルを固定しているキャプティブスクリューを緩めてケーブルをシャーシ背面から取り外し、装置の外側に一旦、出しておく。

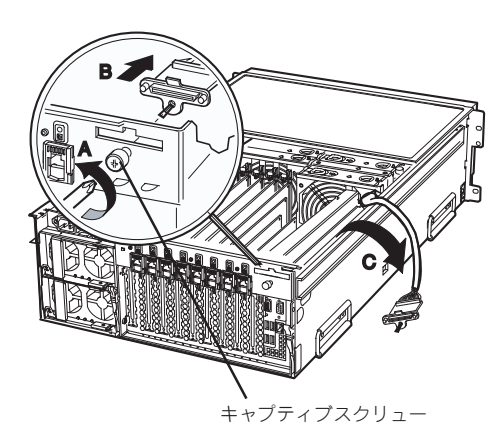

 キャプティブスクリュー(右図A)を緩め て、I/Oライザーボードプラケットを取り 外し、更にキャプティブスクリュー(右図 B)を緩めてI/OライザーボードをExpress サーパから取り外す。

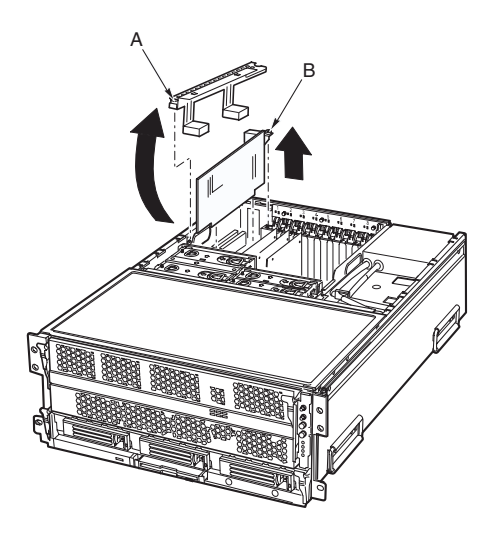

7. I/Oライザーボード上のクリアしたい機能 のDIPスイッチの設定を変更する。

誤動作の原因となります。

その他のジャンパの設定は変更しない でください。Expressサーバの故障や

DIPスイッチは右図の位置にあります。

┓━━━□■=

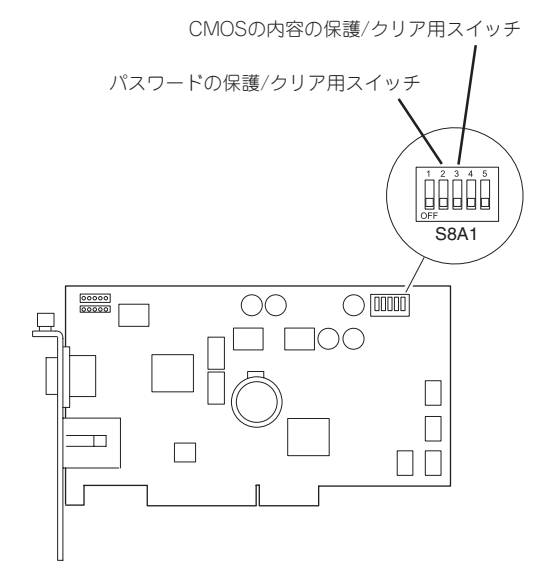

• パスワードの保護/クリア用スイッチ

| スイッチ2をON  | :パスワードをクリアする        |
|-----------|---------------------|
| スイッチ2をOFF | :パスワードを保護する(出荷時の設定) |

• CMOSの内容の保護/クリア用スイッチ

| スイッチ3をON  | :CMOSの内容をクリアする         |
|-----------|------------------------|
| スイッチ3をOFF | : CMOSの内容を保護する(出荷時の設定) |

8. Expressサーバを元どおりに組み立ててPOWERスイッチを押す。

しばらくすると画面に以下のメッセージが表示され、CMOSまたはパスワードの内容がクリアされます。

CMOSクリアの場合

ERROR: 0120: NVRAM cleared By jumper press <F1> to Resume, press <F2> to Run SETUP

パスワードクリアの場合

ERROR: 0121: Password cleared By jumper press <F1> to Resume, press <F2> to Run SETUP

- 9. Expressサーバの電源をOFFにして、電源コードをコンセントから抜く。
- 10. I/Oライザーボード上のDIPスイッチの設定を元に戻す。
- 11. 電源コードをコンセントに差し込み、Expressサーバの電源をONにする。
- CMOSをクリアした場合は、BIOSのSETUPユーティリティを起動して、手順1で控えたパラメー タ値に戻す。
   パスワードをクリアした場合は、必要に応じてパスワードを設定し直してください。
- 13. 変更した内容を保存してSETUPを終了する。

# SCSIコンフィグレーション

本ユーティリティは、システムに内蔵しているSCSI コントローラの2つのチャネルについて、特別に転送 速度やデータ幅などを変更したい時に実行します。本ユーティリティを立ち上げ構成変更したいチャネル を選択すると各チャネルに接続されているデバイスをスキャンし、各デバイスの特性(転送速度、データ幅 など)を確認および変更することができます。またその他機能として、「Format」、「Verify」、「Restore Defaults」などができます。

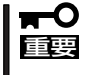

サーバには、最新のバージョンのユーティリティがインストールされています。このため設 定画面が本書で説明している内容と異なる場合があります。本書と異なる設定項目について は、オンラインヘルプを参照するか、保守サービス会社に問い合わせてください。

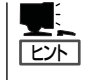

本ユーティリティはシステムに内蔵しているSCSIコントローラのみについて使用します。 オプションのSCSIコントローラおよびに接続したSCSI装置に対する設定については、「オ プションボードのコントローラに対する設定」を参照してください。

## ユーティリティの起動と設定変更

ユーティリティの起動方法を次に示します。

- 1. 周辺装置、サーバの順に電源をON にする。
- **2.** サーバのDVD-ROMドライブへCD-ROM「EXPRESSBUILDER」をセットする。
- 3. EFI Bootマネージャの画面で、EFI Shell[Built-in]を選択し、EFIを起動する。

EFI Shell上から、「exit」と入力し<Enter>キーを押すと、EFI Bootマネージャ画面に戻ります。 Shell > exit

装置上のファイルシステムを認識しますので、EXPRESSBUILDERの運用終了までファイルシス テムの構成を変更しないでください。

- EFI Bootマネージャの画面からCD/DVD ROMからのBootを選択する。
   DVD-ROMドライブからシステムが立ち上がり、EXPRESSBUILDERが起動します。
- EXPRESSBUILDERトップメニューで[Tools]を選択する。
   「ツールメニュー」が表示されます。
- ツールメニューから「内蔵SCSI コンフィグレーションユーティリティ」を選択する。
   以下の画面が表示されます。

#### Memory Manager started #### LOGGER:The Handle=0 1. LSI Logic Ultra320 SCSI Controller Acpi(PNP0A03,1)/Pci(1Fl0)/Pci(2l0) 2. LSI Logic Ultra320 SCSI Controller Acpi(PNP0A03,1)/Pci(1Fl0)/Pci(2l1) Please enter a Controller number (Enter 0 to Exit): 7. 設定を変更したいチャネルの番号を入力する。

I/OペースボードのSCSI コントローラにはチャネルが2つあります。チャネル1(Acpi (PNP0A03,1)/Pci(1F¦0)/Pci(2;0))はUltra320 SCSIコネクタ(ハードディスク用)を、チャネル 2(Acpi(PNP0A03,1)/Pci(1F¦0)/Pci(2¦1))はUltra320 SCSIコネクタ(外部SCSIコネクタ用)を 示します。

選択すると、「LSI Logic Host Bus Adapters」の画面が表示されます。

|                  | LSI Logic MPT SCSI Setup Utility Version v1.00.04.00 |        |     |          |             |             |          |            |                                         |     |
|------------------|------------------------------------------------------|--------|-----|----------|-------------|-------------|----------|------------|-----------------------------------------|-----|
| Γ                |                                                      |        |     |          |             |             |          |            |                                         |     |
|                  | LSI Logic Host Bus Adapters                          |        |     |          |             |             |          |            |                                         |     |
|                  | Adapter                                              | PCI    | PCI | PCI      | MPI         | Product     | LSI      | Mirror     | NVM                                     | IRQ |
|                  | -5201020                                             | BUS    | Dev |          | Hev<br>0102 | Paoia       | Control  | Status     | Vee                                     | 44  |
|                  | <2301030                                             | 00     | 02  | 00>      | 0102        | Dasic       | Enabled  |            | res                                     |     |
|                  |                                                      |        |     |          |             |             |          |            |                                         |     |
|                  |                                                      |        |     |          |             |             |          |            |                                         |     |
|                  |                                                      |        |     |          |             |             |          |            |                                         |     |
|                  |                                                      |        |     |          |             |             |          |            |                                         |     |
|                  |                                                      |        |     |          |             |             |          |            |                                         |     |
|                  |                                                      |        |     |          |             |             |          |            |                                         |     |
|                  |                                                      |        |     |          |             |             |          |            |                                         |     |
|                  |                                                      |        |     |          |             |             |          |            |                                         |     |
|                  |                                                      |        |     |          |             |             |          |            |                                         |     |
|                  |                                                      |        |     |          |             |             |          |            |                                         |     |
|                  |                                                      |        |     |          |             |             |          |            |                                         |     |
| $\left  \right $ |                                                      |        |     |          |             |             |          |            |                                         |     |
|                  | F1/Shift+1                                           | =Hel   | р А | rrowKey  | s/H,J,I     | K,L =Selec  | t Item - | /+ =Change | e [Item]                                |     |
| l                | ESC=Abor                                             | t/Exit | H   | ome(I)/E | nd(0) :     | =Select Ite | m I      | Enter=Exec | ute <lter< td=""><td>n&gt;</td></lter<> | n>  |

次のキーを使って操作します。

| • | F1/Shift+1       | フーティリティに関するオンラインヘルプウィンドウを                              |
|---|------------------|--------------------------------------------------------|
| - |                  | 表示します。                                                 |
| • | カーソルキー/H/J/K/L   | 項目を選択するためにカーソルを移動させます。                                 |
| • | -/+              | 選択している項目の値(パラメータ)を変更します。                               |
| • | Esc              | 設定をキャンセルします。また、1つ前の画面に戻った<br>り、ユーティリティを終了したりするときに押します。 |
| • | Home (I)/End (O) | 項目を選択するためにカーソルを移動させます。                                 |
|   | Enter            | 項目を選択します。                                              |

### **Adapter Properties**

設定したいチャネルを選択後に表示される「LSI Logic Host Bus Adapters」画面で、 <53C1030 06 02 00>を選択すると「Adapter Properties」の画面が表示されます。

| LSI Logic          | LSI Logic MPT SCSI Setup Utility Version v1.00.04.00                                                                                                    |                                                    |                                                                                             |                                              |                             |  |
|--------------------|----------------------------------------------------------------------------------------------------|----------------------------------------------------|---------------------------------------------------------------------------------------------|----------------------------------------------|-----------------------------|--|
| Adapter<br>53C1030 | PCI<br>Bus<br>06                                                                                                    | PCI<br>Dev<br>02                                   | PCI<br>Fnc<br>00                                                                            |                                              |                             |  |
|                    | <d<br><n< td=""><td>evice<br/>Iirrori</td><td>Properties&gt;<br/>ng Properties&gt; <s< td=""><td>ynchronize V</td><td>Whole Mirror&gt;</td></s<></td></n<></d<br>                                                                                                    | evice<br>Iirrori                                   | Properties><br>ng Properties> <s< td=""><td>ynchronize V</td><td>Whole Mirror&gt;</td></s<> | ynchronize V                                 | Whole Mirror>               |  |
|                    | Dri<br>Ho<br>Sp<br>Se<br><r< td=""><td>iver S<br/>ost SC<br/>inup<br/>cond<br/>rmina<br/>estor</td><td>Support<br/>CSI ID<br/>Delay (Secs)<br/>ary Cluster Server<br/>ation Control<br/>rs Defaults&gt;</td><td>[Enabled B<br/>[ 7]<br/>[ 2]<br/>[No]<br/>[Auto]</td><td>IOS &amp; OS]</td></r<> | iver S<br>ost SC<br>inup<br>cond<br>rmina<br>estor | Support<br>CSI ID<br>Delay (Secs)<br>ary Cluster Server<br>ation Control<br>rs Defaults>    | [Enabled B<br>[ 7]<br>[ 2]<br>[No]<br>[Auto] | IOS & OS]                   |  |
| F1/Shift+1         | =Hel                                                                                                    | р А                                                | rrowKeys/H,J,K,L =                                                                          | Select Item                                  | -/+ =Change [Item]          |  |
| Esc=Abor           | t/Exit                                                                                                    | н                                                  | ome(I)/End(0) =Sele                                                                         | ect Item                                     | Enter=Execute <item></item> |  |

メニューと機能および選択できるパラメータは次のとおりです。

| 項目                       | パラメータ                                                                   | 説明                                             |
|--------------------------|-------------------------------------------------------------------------|------------------------------------------------|
| Device Properties        | _                                                                       | 選択するとDevice Propertiesサブメニュー<br>が表示されます。       |
| Mirroring Properties     | —                                                                       | 選択できません。                                       |
| Synchronize Whole Mirror | —                                                                       | 選択できません。                                       |
| Driver Support           | [Enabled BIOS & OS]<br>Enabled OS Only<br>Enabled BIOS only<br>Disabled | 選択できません。                                       |
| Host SCSI ID             | 1~[7]~15                                                                | コントローラのSCSI IDを設定します。<br>「7」に設定してください。         |
| Spinup Delay (Secs)      | 1~[2]~15                                                                | ハードディスクのスピンアップ待ち時間を設<br>定します。                  |
| Secondary Cluster Server | [No]<br>Yes                                                             | 「No」に設定してください                                  |
| Termination Control      | [Auto]                                                                  | SCSIバスの終端の設定を行います。設定の<br>変更はできません。             |
| Restore Defaults         | _                                                                       | <enter>キーを押すと、設定値をDefaultの<br/>値に戻します。</enter> |

システム設定の変更

[]: 出荷時の設定

109

### **Device Properties**

カーソルを「Device Properties」にあわせて<Enter>キーを押すと、サブメニューが表示され ます。サブメニューにある項目はキーボードのカーソル(<↓>キー/<↑>キー)で項目を選択 してから、<Enter>キーを押して変更する項目を決定します。パラメータの選択はカーソル (<↓>キー/<↑>キー)を使用します。

| LSI Lo                                                             | LSI Logic MPT SCSI Setup Utility Version v1.00.04.00 |               |          |        |        |         |               |          |
|--------------------------------------------------------------------|------------------------------------------------------|---------------|----------|--------|--------|---------|---------------|----------|
|                                                                    |                                                      |               |          |        |        |         |               |          |
| Device                                                             | Properties                                           |               |          |        |        |         |               |          |
| SCSI                                                               | Device                                               | Identifier    |          | MB/Sec | MT/Sec | Data    | Scan          | Scan     |
| ID                                                                 |                                                      |               |          |        |        | Width   | ID            | LUNs > 0 |
| 0                                                                  | SEAGATE                                              | ST336732LC    | 0022     | 320    | [160]  | [16]    | [Yes]         | [Yes]    |
| 1                                                                  | -                                                    |               |          | 320    | [160]  | [16]    | [Yes]         | [Yes]    |
| 2                                                                  | -                                                    |               |          | 320    | [160]  | [16]    | [Yes]         | [Yes]    |
| 3                                                                  | -                                                    |               |          | 320    | [160]  | [16]    | [Yes]         | [Yes]    |
| 4                                                                  | -                                                    |               |          | 320    | [160]  | [16]    | [Yes]         | [Yes]    |
| 5                                                                  | -                                                    |               |          | 320    | [160]  | [16]    | [Yes]         | [Yes]    |
| 6                                                                  | ESG-SHV                                              |               |          | 320    | [160]  | [16]    | [Yes]         | [Yes]    |
| 7                                                                  | 53C1030                                              |               |          | 320    | [160]  | [16]    | [Yes]         | [Yes]    |
| 8                                                                  | -                                                    |               |          | 320    | [160]  | [16]    | [Yes]         | [Yes]    |
| 9                                                                  | -                                                    |               |          | 320    | [160]  | [16]    | [Yes]         | [Yes]    |
| 10                                                                 | -                                                    |               |          | 320    | [160]  | [16]    | [Yes]         | [Yes]    |
| 11                                                                 | -                                                    |               |          | 320    | [160]  | [16]    | [Yes]         | [Yes]    |
| 12                                                                 | -                                                    |               |          | 320    | [160]  | [16]    | [Yes]         | [Yes]    |
| 13                                                                 | -                                                    |               |          | 320    | [160]  | [16]    | [Yes]         | [Yes]    |
| 14                                                                 | -                                                    |               |          | 320    | [160]  | [16]    | [Yes]         | [Yes]    |
| 15                                                                 | -                                                    |               |          | 320    | [160]  | [16]    | [Yes]         | [Yes]    |
| F1/Shift+1 =Help ArrowKeys/H,J,K,L =Select Item -/+ =Change [Item] |                                                      |               |          |        |        |         |               |          |
| Esc=Abort/Exit                                                     |                                                      | Home(I)/End(0 | ) =Selec | t Item | Enter= | Execute | <item></item> |          |

| 項目               | パラメータ                                     | 説明                                                                                                    |
|------------------|-------------------------------------------|----------------------------------------------------------------------------------------------------|
| MB/Sec           | [320]<br>160<br>80<br>40<br>20<br>20<br>0 | 最大同期データ転送速度(MB/Sec)を設定し<br>ます。この領域はユーザーが設定をすること<br>はできません。MT/Sec、Data Widthの設<br>定を変更すると、この領域の値も変更されま<br>す。 |
| MT/Sec           | 160<br>80<br>40<br>20<br>10<br>5<br>0     | 最大同期データ転送速度(MT/Sec)を設定し<br>ます。                                                                              |
| Data Width       | [16]<br>8                                 | データ転送幅を設定します。接続したSCSI<br>機器がWide SCSIに対応しているときは<br>「16」に設定してください。対応していない<br>ときは、「8」に設定してください。               |
| Scan ID          | [Yes]<br>No                               | 起動時に選択したIDをScanする/しないを<br>設定します。                                                                            |
| Scan LUNs >0     | [Yes]<br>No                               | 「Yes」に設定してください。                                                                                             |
| Disconnect       | [Off]<br>On                               | 運用中に選択したIDのSCSIデバイスが論理<br>的に切り離されます。                                                                        |
| SCSI Timeout     | 0 ~ [10] ~ 255<br>On                      | SCSIバスタイムアウトの設定を行います。<br>「10」に設定してください                                                                      |
| Queue Tags       | [On]<br>Off                               | 「On」に設定してください。                                                                                              |
| Format           | <format></format>                         | 選択したデバイスをローレベルでフォーマッ<br>トします。(ハードディスクの場合のみ有効)                                                               |
| Verify           | <verify></verify>                         | 選択したデバイスのすべてのセクタを比較<br>(ベリファイ)し、不良なセクタがあればアサ<br>インし直します。(ハードディスクの場合の<br>み有効)                                |
| Restore Defaults | <restore defaults=""></restore>           | <enter>キーを押すと、設定値をDefaultの<br/>値に戻します。</enter>                                                              |

## 設定した内容の保存

Adapter Propertiesまたは、Device Propertiesの画面において各項目の設定を変更した場合は、以下の手順で設定した内容を保存します。

<Esc>キーを押すと以下の画面が表示されます。

| LSI Logic MPT SCSI Setup Utility Version v1.00.04.00                                                                                                    | )                           |
|----------------------------------------------------------------------------------------------------|-----------------------------|
| Adapter and/or device property changes<br><cancel exit=""><br/><save changes="" exit="" menu="" then="" this=""><br/><discard changes="" exit="" menu<br="" then="" this="">Exit the Configuraiton Utility<br/>F1/Shift+1 =Help ArrowKeys/H,J.K.L =Select Item</discard></save></cancel> | s have been made.<br>J>     |
| Esc=Abort/Exit Home(I)/End(0) =Select Item                                                                                                    | Enter=Execute <item></item> |

カーソルキー(<↓>キー/<↑>キー)で各項目を選択してから、<Enter>キーを押します。

### Cancel Exit

選択すると、ユーティリティの終了をキャンセルし、Adapter Propertiesまたは、 Device Propertiesの画面に戻ります。

#### Save changes then exit this menu

選択すると、変更した内容を保存してLSI Logic Host Bus Adaptersの画面に戻ります。

### Discard changes then exit this menu

選択すると、変更した内容を破棄してLSI Logic Host Bus Adaptersの画面に戻ります。

## ユーティリティの終了

LSI Logic Host Bus Adaptersの画面において、<Esc>キーを押すと以下の画面が表示されます。

| LSI Logic MPT SCSI Setup Utility Version v1.00.04.00                   |                                                                                                    |                             |  |  |  |  |
|------------------------------------------------------------------------|----------------------------------------------------------------------------------------------------|-----------------------------|--|--|--|--|
| Are y<br><c;<br>Sa<br/>Dis<br/><e;<br>F1/Shift+1 =Help</e;<br></c;<br> | ou sure you want to exit?<br>ancel Exit><br>ve changes then exit this menu<br>scard changes then exit this menu<br>xit the Configuraiton Utility><br>ArrowKeys/H,J,K,L =Select Item | -/+ =Change [Item]          |  |  |  |  |
| Esc=Abort/Exit                                                         | Home(I)/End(0) =Select Item                                                                                                    | Enter=Execute <item></item> |  |  |  |  |
|                                                                        |                                                                                                    |                             |  |  |  |  |

カーソルキー(<↓>キー/<↑>キー)で各項目を選択してから、<Enter>キーを押します

Cancel Exit

選択すると、ユーティリティの終了をキャンセルし、LSI Logic Host Bus Adaptersの 画面に戻ります。

Exit the Configuration Utility

選択すると、ユーティリティを終了し、チャネル選択画面に戻ります。

#### Memory Manager started
#### LOGGER: The Handle=0
1. LSI Logic Ultra320 SCSI Controller Acpi(PNP0A03,1)/Pci(1Fl0)/Pci(2l0)
2. LSI Logic Ultra320 SCSI Controller Acpi(PNP0A03,1)/Pci(1Fl0)/Pci(2l1)
Please enter a Controller number (Enter 0 to Exit):

再度設定の変更を行う場合は、変更したいチャネルの番号を入力して<Enter>キーを押してください。

ユーティリティを終了したい場合は「0」を入力して<Enter>キーを押してください。

## オプションボードのコントローラに対する設定

オプションのSCSIコントローラボードに接続したSCSI装置に関する設定はオプションの SCSIコントローラボードに搭載されているSCSI BIOSユーティリティを使います。 詳しくはオプションのSCSIコントローラボードに添付のマニュアルを参照してください。

複数のSCSIコントローラボードを増設しているときは、POST実行中に増設したSCSIコン トローラの数だけユーティリティの起動メッセージを表示します。起動メッセージはPCI#2 →PCI#3→PCI#1→PCI#6→PCI#5→PCI#8→PCI#7の順に表示されます。オプ ションによっては、画面の表示が異なる場合があります。詳しくは、SCSIコントローラに 添付の説明書を参照してください。